## Instructions for using the Sharp Color Multifunction Devices

#### Authentication login

There are three ways to authenticate/loginto the Sharp Multifunction Devices for Printing Scarning and Copying At the touch display on each Sharp Multifunction Device, you will find the "Paper Cut VF" loginscreen

1. Usemane and Password: At the home screen touch "Usemane and password" and enteryour NICU Gothic Net/Domain Credentials.

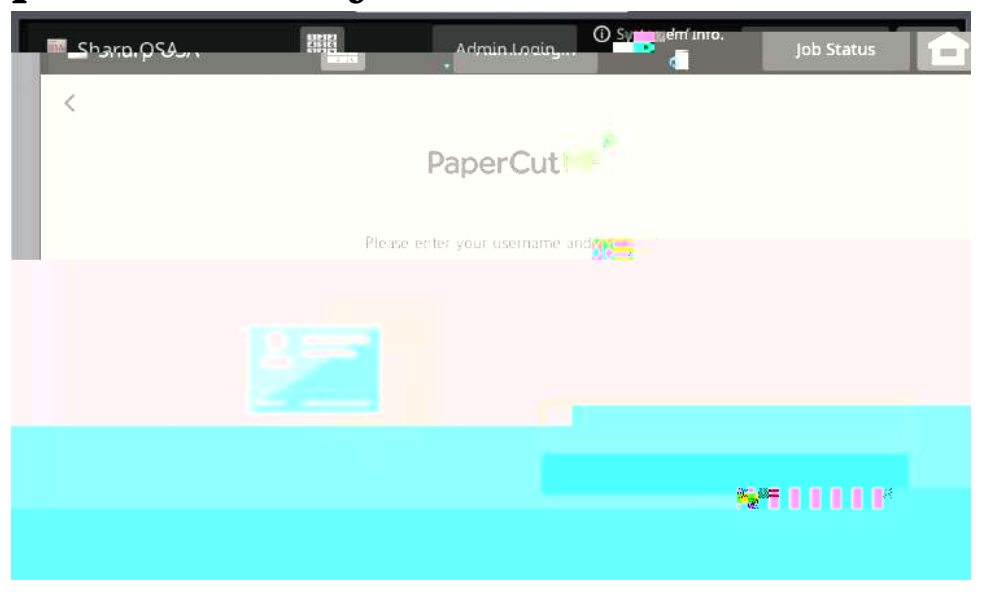

2 GothicNet IDNumber: Enteryour7digitNICUGothicNetIDEmployee number

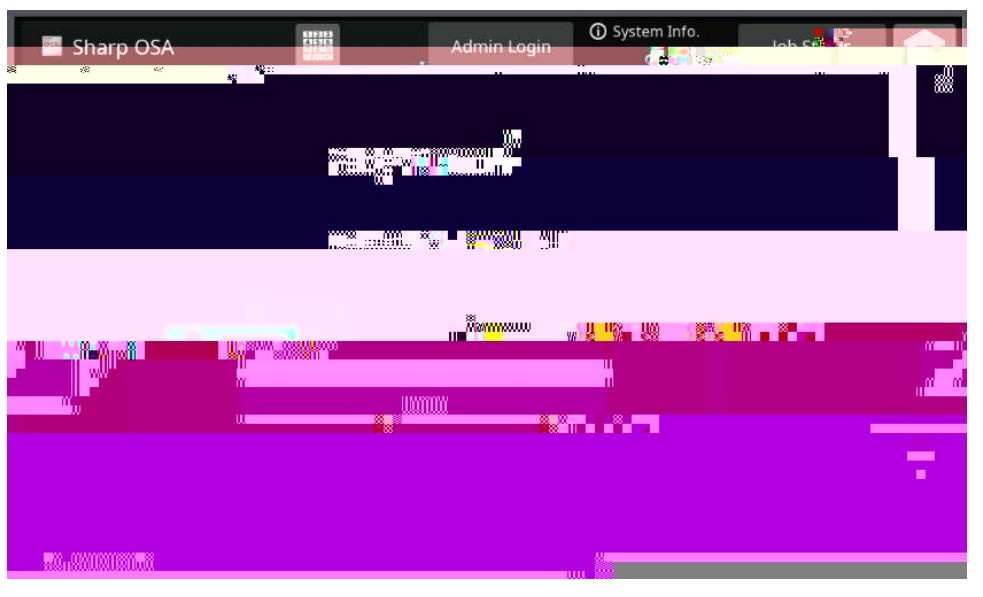

- 3 GothicNetIDvia the cardswipe capability: Save time by associating your GothicNetProvinityCardwith the device
  - a SwipeyourGothicNetIDCadatthedeviceonthelocationshown below

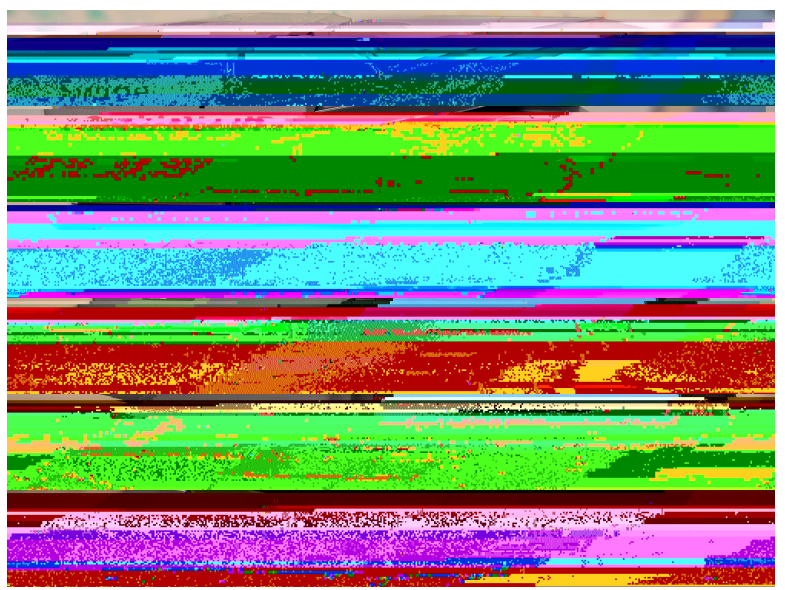

b Onthe touch panel it will askyou to login with your Gothic Net \ Network Credentials to associate your Gothic Net ID Cardwith your account.

|                                                                                                    | and the second second s |    |                | an an an an an an an an an an an an an a | Bul Missi<br>SI |
|----------------------------------------------------------------------------------------------------|----------------------------------------------------------------------------------------------------|----|----------------|------------------------------------------|-----------------|
|                                                                                                    |                                                                                                    |    |                |                                          |                 |
|                                                                                                    | Thepasce Made 20                                                                                                    |    |                |                                          |                 |
|                                                                                                    |                                                                                                    |    | wa <b>-</b> nu |                                          |                 |
| 1100                                                                                                    | sound li <mark>n</mark> enuu <mark>s</mark> oriilean                                                                                                    | đ. |                |                                          |                 |
|                                                                                                    |                                                                                                    | m  |                |                                          |                 |
| , Mar                                                                                                    |                                                                                                    |    |                |                                          |                 |
|                                                                                                    |                                                                                                    |    |                |                                          |                 |
|                                                                                                    | 80                                                                                                    |    |                |                                          |                 |
| , and a second second sec | lluxqjiim                                                                                                    |    |                |                                          |                 |
|                                                                                                    |                                                                                                    |    |                |                                          |                 |
|                                                                                                    | urne aleman                                                                                                    |    |                |                                          |                 |

c. Once authenticated you will be able to exclusively use your Gothic Net ID cand to access the Sharp printer functions to make copies, retrieve print jobs and scandocuments to your network folder

## **CopyCenter**

Incident outilize the copy/duplicating functions of your Sharp Color Multifunction Device you must first authenticate/login with any of the 3 types of methods: Gothic Net Ciedentials, Gothic Net ID Number or simply swipe with your Gothic Net ID!

1. Once authenticated you will see the following screen

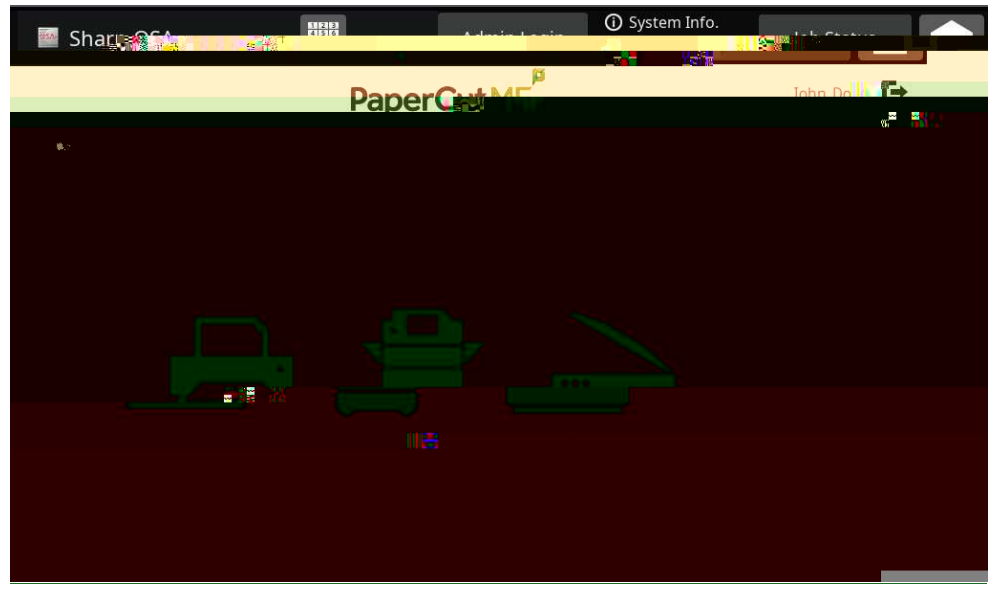

2 Turhon"Access Device" to access the Copyfunction as show below Turh"Copy" to begin using the copy/duplicating feature

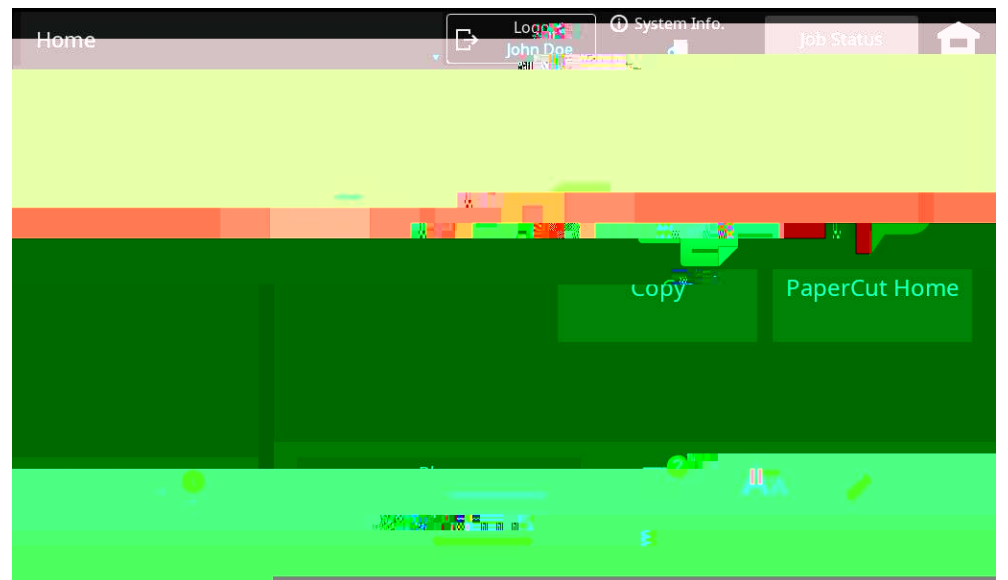

# 3 AtanyShapMiltifunctionDevice\Pinterauthenticate using any of

#### <u>ScanCenter</u>

The Scaming capabilities of your Shap Color Miltifunction Device have also changed to simplify and secure your scaming experience The most critical change of this experience is the location where scans will be stored. Scans using the new Sharp fleet will be saved in users home folders. The S\dive will be decommissioned and all users are encouraged to migrate data from their St. Dive to their Xt. Dive

Storage location for Scarring (X) MyNICUNetwork Drive (X)

- 1. Tobeginscarring at any Sharp Multifunction Device/Printer authenticate using any of the 3 methods: Gothic Net Cledentials, Gothic Net ID Number or simply swipe with your Gothic Net ID
- 2 Tuchthe"Scari' buttononthehonescreen

e

3

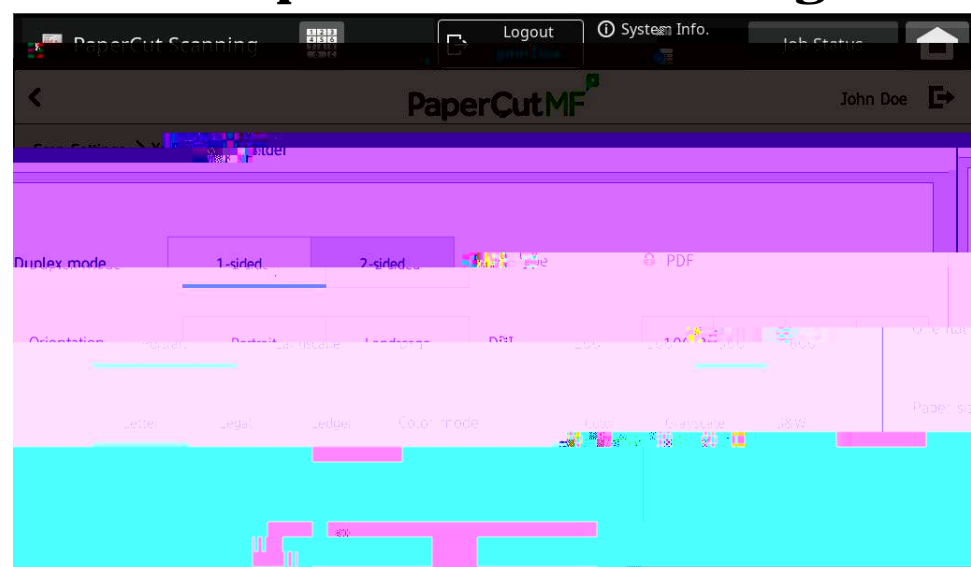

4 Herearesome options to consider when scarring

5 Orce the scan is completed, you can add documents or scan new documents. Touch' Finish' when done

| Prapisiviti stanining | 🕞 🗘 Logður | Company Trafa |  |
|-----------------------|------------|---------------|--|
|                       |            |               |  |
|                       |            |               |  |
|                       |            |               |  |
|                       |            |               |  |
|                       |            |               |  |
|                       |            |               |  |
|                       |            |               |  |
|                       |            |               |  |
|                       |            |               |  |
|                       |            |               |  |
|                       |            |               |  |

6 It takes a few moments for documents to be transferred to your X. Network Folder

Please remember to clean up and migrate documents from the St Scarring Dive to your X Dive